### UBND TỈNH HÀ NAM SỞ VĂN HÓA, THỂ THAO VÀ DU LỊCH

Số: /SVHTTDL-VP V/v tuyên truyền, phổ cập bộ nhận diện ngày chuyển đổi số quốc gia năm 2023

# CỘNG HÒA XÃ HỘI CHỦ NGHĨA VIỆT NAM Độc lập - Tự do - Hạnh phúc

Hà Nam, ngày tháng năm 2023

Kính gửi: Các phòng, đơn vị trực thuộc Sở.

Căn cứ công văn 1242/STTTT-TTBCXB ngày 25/9/2023 của Sở Thông tin và Truyền thông tỉnh Hà nam về việc tuyên truyền, phổ cập bộ nhận diện ngày chuyển đổi số quốc gia năm 2023, Sở Văn hoá, Thể thao và Du lịch đề nghị Lãnh đạo các phòng, đơn vị thuộc Sở triển khai thực hiện một số nội dung sau:

1. Tuyên truyền, phổ cập bộ nhận diện Ngày chuyển đổi số quốc gia năm 2023 thông qua việc hiển thị bộ nhận diện trên cổng/trang thông tin điện tử, trên các nhóm zalo, bảng tin điện tử công cộng thuộc sự quản lý của phòng, đơn vị.

2. Tuyên truyền, khuyến khích cán bộ, công chức, viên chức và người lao động của cơ quan hưởng ứng trên không gian mạng bằng cách thay ảnh đại diện có kèm khung hình nhận diện (avatar frame) Ngày Chuyển đổi số quốc gia 10.10.2023 (có hướng dẫn gửi kèm theo).

Địa chỉ đăng tải bộ nhận diện Ngày Chuyển đổi số quốc gia trên Cổng Chuyển đổi số quốc gia tại địa chỉ: <u>https://dx.gov.vn</u> (hoặc quét mã QR kèm theo)

Mã QR để tải bộ nhận diện:

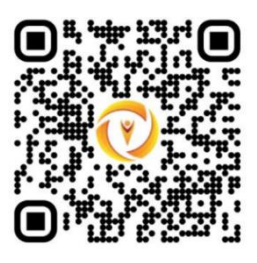

Sở Văn hóa, Thể thao và Du lịch yêu cầu lãnh đạo các phòng, đơn vị nghiêm túc triển khai thực hiện./.

#### Nơi nhận:

- Như trên;
- Lãnh đạo Sở (để bc);
- Lưu: VT, VP.

# KT. GIÁM ĐỐC PHÓ GIÁM ĐỐC

Tạ Đình Quyền

### Hướng dẫn cách thay ảnh đại diện có kèm avatar frame Ngày Chuyển đổi số quốc gia 10/10/2023

Các bước để người dùng các nền tảng mạng xã hội thực hiện thay ảnh đại diện có kèm khung hình nhận diện (avatar frame) Ngày Chuyển đổi sốquốc gia 10/10/2023 như sau:

Bước 1: Truy cập một trong hai đường link dưới đây để lựa chọn mẫu avatar frame yêu thích:

-Mau 1: https://khunghinh.net/p/1a2b1fbe02b3400a

-Mẫu 2: https://khunghinh.net/p/f3c22d518000abc0

Bước 2: Sau khi lựa chọn được mẫu yêu thích, bấm "Chọn hình" ở phía dưới khung hình để tải ảnh lên.

Bước 3: Sau khi tải ảnh lên, kéo và di chuyển trực tiếp ảnh vào trong khung hình hoặc sử dụng thanh công cụ bên dưới để kéo và chỉnh hình ảnh sao cho vừa vặn hiển thị.

Bước 4: Sau khi đã căn chỉnh xong, chọn "Tiếp tục", sau đó chọn "Tải hình" (Ghi chú: Khi thanh tải chạy hết là bấm tải ảnh xuống).

Bước 5: Thay ảnh đại diện trên Zalo, Facebook và các nền tảng mạng xã hội bằng hình ảnh vừa tải xuống. Khuyến khích người dùng thực hiện gắn thẻ các Hashtag trên nội dung bài đăng thay ảnh: #ngaychuyendoisoquocgia #namdulieuso #10102023./.